## Süreç Ayarları

Editör veya Teknik Editör panelinde MENU'ye tıklandığında, Gönderi ve Süreç başlığından ilk olarak Süreç Ayarları'na geçiniz.

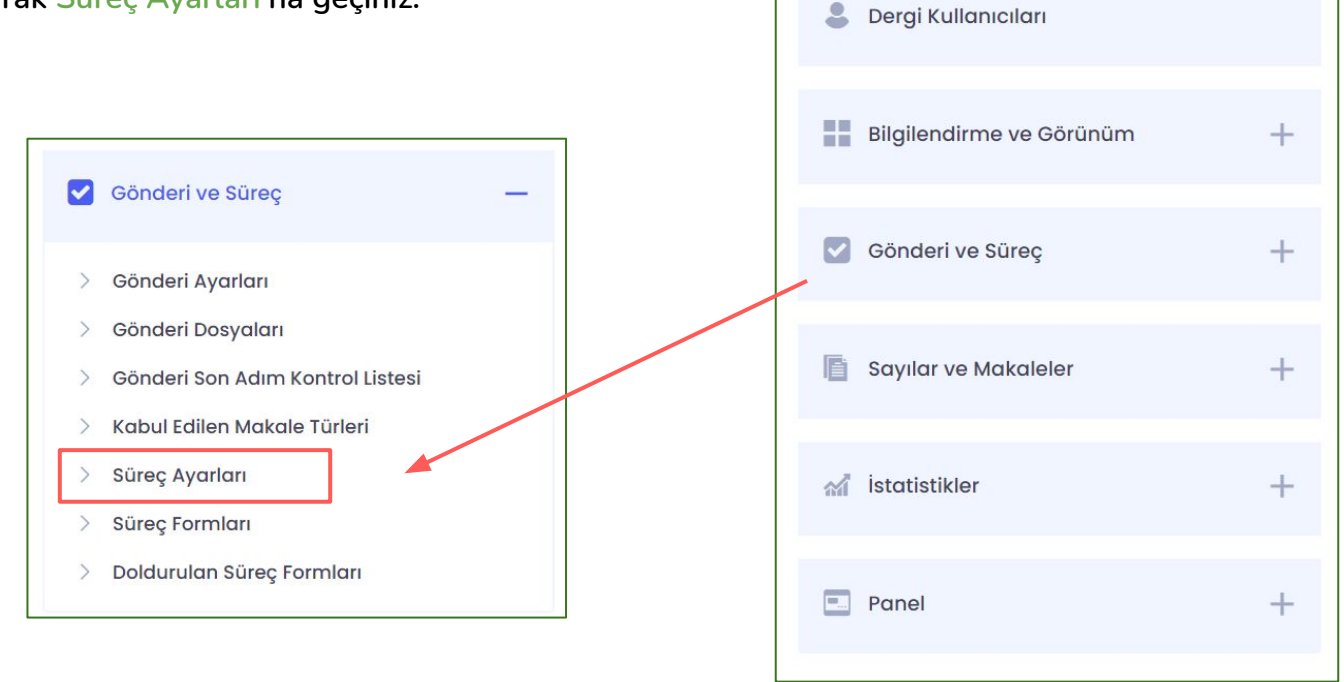

4

Dergi Yönetimi

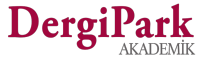

+

## Süreç Ayarları

Süreç ayarları 3 gruptan oluşmaktadır. "Süreç ayarları", "süre ayarları" ile "editör takımı ve yetkileri".

Bunlardan ilki "Süreç Ayarları" başlığında karşınıza gelir. Bu başlık altında, derginizde çift taraflı kör hakemlik kullanım seçeneğini görebilirsiniz. Bu secenek tüm dergilerde varsayılan olarak işaretli sunulur, kullanmak istemeyen şeffaf süreç yöneten dergiler, bu seçeneği kapatabilir.

Çift taraflı kör hakemlik seçeneği ile yazar hakemi, hakem de yazarı göremez.

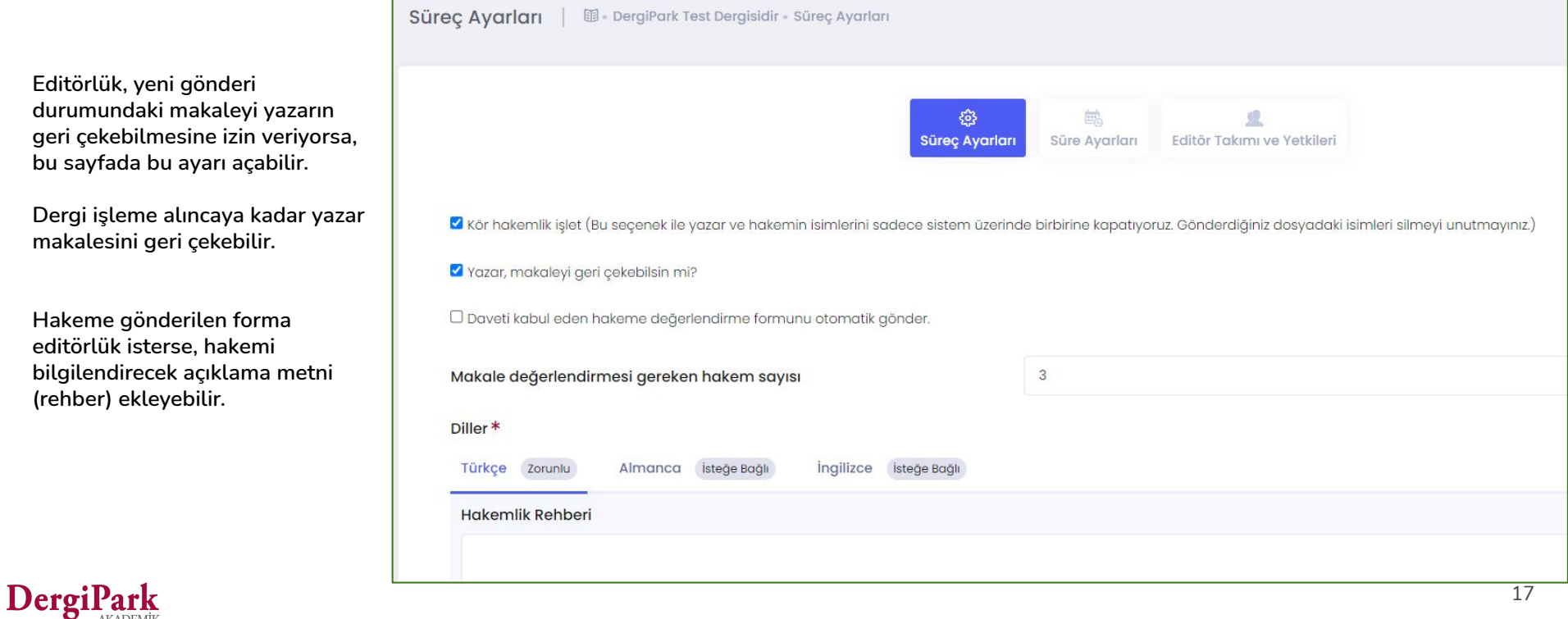

## Süre Ayarları

Makale gönderildikten sonra işleme alınma süresi, atanan role göre işlemin tamamlanacağı maksimum süre ayarları yapılabilir.

Örneğin; makale yazara gönderildiğinde revizyon süresinin ne kadar olması gerektiğini bu sayfada belirleyebilirsiniz.

Bu sayfada yapılan değişiklikler bundan sonra dergiye gelecek makaleleri etkiler.

Önceden gönderilen makaleler değişiklikten etkilenmez.

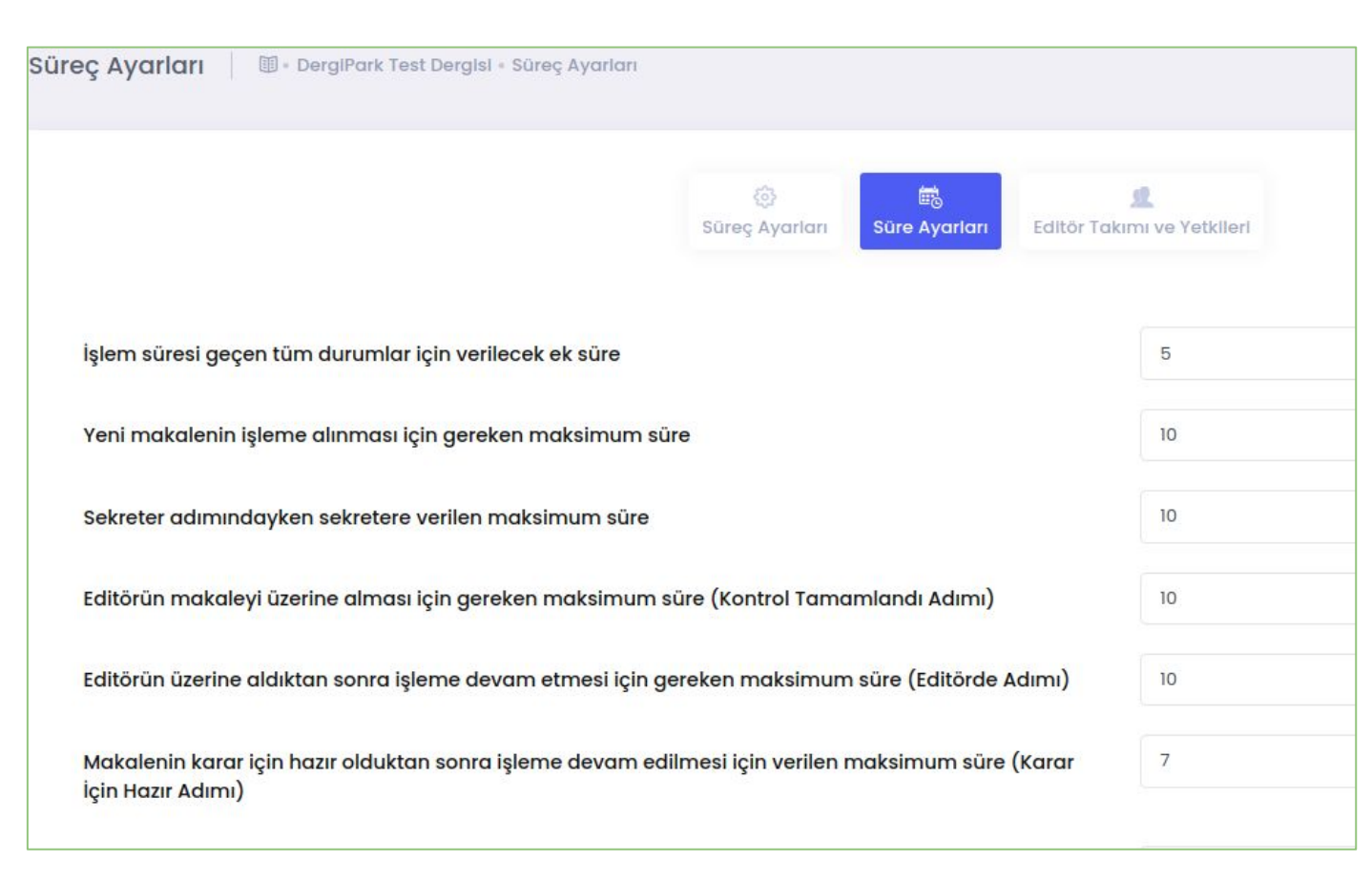

## Editör Takımı ve Yetkileri

Süreç ayarlarının son adımında alan editörü, editör yardımcısı, sekreter, istatistik editörü, yazım-dil editörü gibi süreçte görev alan editörlerin yetkileri belirlenir.

Örneğin; Alan editörü makale için karar işaretleyebilsin mi? Ya da istatistik editörü yazarla iletişim kurabilsin mi? gibi ayarları bu sayfada yapabilirsiniz.

Ayarlardaki değişiklikler dergiye bundan sonra gelecek makaleleri etkiler. Önceden gönderilen makaleler değişiklikten etkilenmeyecektir.

| #                | Kullanıcı Adı Soyadı              | E-posta              |  |
|------------------|-----------------------------------|----------------------|--|
| i <mark>-</mark> | Filiz MENGÜÇ                      |                      |  |
| 2                | Dergipark AKTARIM                 |                      |  |
| 3                | Editör DERGIPARK                  |                      |  |
| 4                | Ebru GÜNEŞ                        |                      |  |
| A                | <b>2</b> Makaleyi geri çekebilir. |                      |  |
| C                | ) Kabul ya da ret karari ve       | erebilir.            |  |
| C                | 🗅 Major veya minor revizy         | on kararı verebilir. |  |
|                  |                                   |                      |  |

| # | Kullanıcı Adı Soyadı | E-posta                            |
|---|----------------------|------------------------------------|
| 1 | Test MİZANPAJ        |                                    |
| 2 | Hakem DERGIPARK      |                                    |
|   | Tam metin dosyasını  | e mesaj atabilir.<br>düzeltebilir. |
|   |                      |                                    |

| Sekreter                    |                      |  |  |  |
|-----------------------------|----------------------|--|--|--|
| #                           | Kullanıcı Adı Soyadı |  |  |  |
| 1                           | Sekreter DERGIPARK   |  |  |  |
| 2                           | Ebru GÜNEş           |  |  |  |
| 3                           | Test SEKRETER        |  |  |  |
| 4                           | Test SEKRETER        |  |  |  |
| 5                           | Sekreter SEKRETER    |  |  |  |
| Ayarlar                     |                      |  |  |  |
| 🗹 Makaleyi silebilir.       |                      |  |  |  |
| 🗹 Makaleyi geri çekebilir.  |                      |  |  |  |
| 🗹 Editör ataması yapabilir. |                      |  |  |  |
| 🗹 Makaleyi reddedebilir.    |                      |  |  |  |